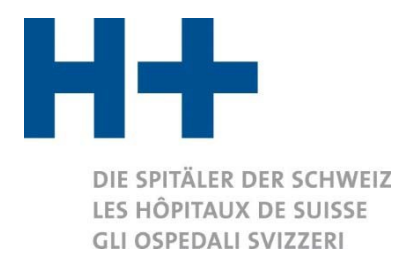

## Vorgehen zur Überprüfung des ITAR\_K®-Zertifikats

Ab der Version 13.0 werden die beiden offiziellen definitiven ITAR\_K<sup>®</sup>-Datenausweise (*ITAR\_K inkl. Benchmarking* und *Gesamtübersicht\_Institution inkl. Benchmarking*) mithilfe eines Zertifikats automatisch elektronisch signiert. Auf diese Weise sollbei der Generierung der für das Tarifbenchmarking relevanten Kosten das Vertrauen zwischen den Tarifpartnern gestärkt werden. Mit der elektronischen Signatur der ITAR\_K<sup>®</sup>-Exporte wirdbestätigt, dass die Exporte direkt von der ITAR\_K<sup>®</sup>-Plattform stammen.

In diesem Dokument wird aufgezeigt, wie bei der Überprüfung der Gültigkeit des Zertifikats vorzugehen ist. Es steht allen Tarifpartnern zur Verfügung.

## Vorgehen:

1) Beim Öffnen des Dokuments wird eine Meldung angezeigt, die darauf hinweist, dass das Dokument eine Signatur enthält. Klicken Sie auf die Schaltfläche «Signaturen anzeigen».

| Date       | i Start                                                         | Einfügen      | Zeichnen  | Seitenlayout        | Formeln        | Daten          | Entwicklertools     | Überprüfen         | Ansicht        | Hilfe      | Acrobat  | ۶ v      | Vas möchtei | n Sie tun? | 8 |   |  |   |
|------------|-----------------------------------------------------------------|---------------|-----------|---------------------|----------------|----------------|---------------------|--------------------|----------------|------------|----------|----------|-------------|------------|---|---|--|---|
| <b>(i)</b> | ALS ABGESCH                                                     | ILOSSEN GEKEN | NZEICHNET | Ein Autor hat diese | Arbeitsmappe   | als abgeschl   | ossen gekennzeichne | t um die weitere P | Rearbeitung zu | verhindern | . Trotzd | em bearl | beiten      |            |   |   |  |   |
| <b>i</b>   | SIGNATUREN                                                      |               |           | Dieses Dokument e   | nthält wiederh | erstellbare Si | gnaturen. Sign      | aturen anzeigen    |                |            |          |          |             |            |   |   |  |   |
| C2         |                                                                 | -             | : ×       | √ f <sub>x</sub>    |                |                |                     |                    |                |            |          |          |             |            |   |   |  |   |
| 1          |                                                                 |               |           |                     |                |                |                     |                    |                |            |          |          | _           |            |   |   |  |   |
| 2          | A                                                               |               | в         |                     |                | С              | D                   |                    | E              | 1          | F        |          | G           | 1          | н | i |  | J |
| 1          | Integriertes Tarifmodell Kostenträgerrechnung (ITAR_K) CH V10.0 |               |           |                     |                |                |                     |                    |                |            |          |          |             |            |   |   |  |   |
| 2          |                                                                 |               |           |                     |                |                |                     |                    |                |            |          |          |             |            |   |   |  |   |
| 3          | DIE SPIT                                                        | ÄLER DER SCHW | /EIZ      |                     | Clinic         | a Hilde        | brand               |                    |                |            |          |          |             |            |   |   |  |   |
| 4          | GU OSPI                                                         | DALL SVI77EDI |           |                     | Kostenb        | asis = Kos     | tenträgerrechnun    | g nach REKOLE      | ® zu Vollko    | sten       |          |          |             |            |   |   |  |   |

2) Auf der rechten Seite erscheint ein Fenster, in dem die vorhandenen Signaturen angezeigt werden.

| A<br>Det 1<br>CLU C                                                                                                    | Antikal de Esmeint<br>Antikal de Esmeint<br>Partikal solt Esmeint                                                                                                    | EX.                                                                      | ETV.                                                       | ex.                                                                        | CA I                                                                 | CB<br>Veullez co                                                                                                | CC                                                                       | CD                                                         | CE                                                                         | a.                                           | CG                                                  | 6                                                  | a                               | 9 Signaturen * X<br>Tebignaturen:<br>H+ 11.12.2019 * |
|----------------------------------------------------------------------------------------------------|----------------------------------------------------------------------------------------------------|--------------------------------------------------------------------------|------------------------------------------------------------|----------------------------------------------------------------------------|----------------------------------------------------------------------|----------------------------------------------------------------------------------------------------|--------------------------------------------------------------------------|------------------------------------------------------------|----------------------------------------------------------------------------|----------------------------------------------|-----------------------------------------------------|----------------------------------------------------|---------------------------------|------------------------------------------------------|
| Grp CN                                                                                                    | Description                                                                                                    | Veuillez<br>complèter la<br>désignation des<br>tarifs tarif hosp.<br>CTM | compléter la<br>désignation des<br>tarifs CTM<br>assurance | Veuillez<br>compléter la<br>désignation des<br>tarifs Autres<br>répondants | complèter la<br>désignation des<br>tarifs cas LAMal<br>hosp. au sens | compléter la<br>désignation des<br>tarifs LAMai<br>assurance                                                    | Veuillez<br>complèter la<br>désignation des<br>tarifs tarif hosp.<br>CTM | compléter la<br>désignation des<br>tarifs CTM<br>assurance | Veuillez<br>compléter la<br>désignation des<br>tarifs Autres<br>répondants | Total tarifs<br>hospitaliers<br>readaptation | Psychiatrie<br>cas LAMal<br>hosp. au sens<br>strict | tarif hosp.<br>LAMai<br>assurance<br>complementair | Psychiatrie,<br>tarif hosp. CTN |                                                      |
|                                                                                                    | Déduction des intérêts s/ actifs circulants, si pas selon la                                                                                                    | 0                                                                        | 0                                                          | 0                                                                          | 0                                                                    |                                                                                                    | 0                                                                        |                                                            | 0 0                                                                        | -310/413                                     | -212572                                             | -5'010                                             | -24.26                          |                                                      |
|                                                                                                    | Supplément pour non-prise en compte des intérêts sur ac                                                                                                    | t 0                                                                      | 0                                                          | 0                                                                          | 0                                                                    |                                                                                                    | 0                                                                        |                                                            | 0                                                                          | 0                                            |                                                     | 0                                                  | 2,000                           |                                                      |
|                                                                                                    | Charges d'exploitation pertinentes pour le benchmai                                                                                                    | r 0                                                                      | 0                                                          | 0                                                                          | 0                                                                    |                                                                                                    | 0                                                                        |                                                            | 0 0                                                                        | 66725273                                     | 4//39//954                                          | 874'428                                            | 5.398 2.5                       |                                                      |
|                                                                                                    | Nombre d'unité de prestations (Case Mix, Day Mix, journé                                                                                                    | 0                                                                        | 0                                                          | 0                                                                          | 0                                                                    |                                                                                                    | 0                                                                        |                                                            | 0                                                                          | 107/203                                      | 83169                                               | 1437                                               | 995                             |                                                      |
|                                                                                                    | Nombre de cas (cas DRG non evaluees excl.)                                                                                                    | 0                                                                        | 0                                                          | 0                                                                          | 0                                                                    |                                                                                                    | 0                                                                        |                                                            | 0                                                                          | 49/6                                         | 2259                                                | 26                                                 | 23                              |                                                      |
|                                                                                                    | Case Mix Index, Day Mix Index (soit la durée de sejour m                                                                                                    | c -                                                                      | -                                                          |                                                                            |                                                                      |                                                                                                    | *                                                                        |                                                            | -                                                                          | 22                                           |                                                     |                                                    |                                 |                                                      |
|                                                                                                    | Valeur de base pertinente pour le benchmaning (reference                                                                                                    | 1 0                                                                      | 0                                                          | 0                                                                          | 0                                                                    |                                                                                                    |                                                                          |                                                            | 0                                                                          | 622                                          | 5/0                                                 | 609                                                | 54                              |                                                      |
|                                                                                                    | Valeur de base pertimente pour le benchmarking (Re                                                                                                    | -                                                                        | 0                                                          | Q                                                                          |                                                                      |                                                                                                    | 2                                                                        |                                                            | 0                                                                          | 022                                          |                                                     | 5/1                                                |                                 |                                                      |
|                                                                                                    | Charges d'utilisation des immobilisations REKOLE                                                                                                    | 1                                                                        | 0                                                          | 0                                                                          |                                                                      |                                                                                                    |                                                                          |                                                            | 0                                                                          | 8937500                                      |                                                     | 5703000                                            |                                 |                                                      |
|                                                                                                    | Charges d'exploitations pertinentes pour le benchmarking                                                                                                    | 1                                                                        | 0                                                          | 0                                                                          |                                                                      |                                                                                                    | 4                                                                        |                                                            | 0                                                                          | 75'656'7'3                                   |                                                     | 53975382                                           |                                 |                                                      |
|                                                                                                    | Pat des immobilisations aux charges d'exploitations perti                                                                                                    |                                                                          | 0%                                                         | 0%                                                                         |                                                                      |                                                                                                    |                                                                          | 0%                                                         | 0%                                                                         | 13%                                          |                                                     | 12%                                                |                                 | A .                                                  |
|                                                                                                    | Valeur de base pertinente pour le benchmarking (Ke                                                                                                    |                                                                          | 0                                                          | 0                                                                          |                                                                      |                                                                                                    | 2                                                                        |                                                            | 0                                                                          | /05                                          |                                                     | 638                                                |                                 |                                                      |
|                                                                                                    | Charges ducksation des immobilisations OLP                                                                                                    | 1                                                                        | 0                                                          | 0                                                                          |                                                                      |                                                                                                    | 8                                                                        |                                                            | 0                                                                          | 68/0650                                      |                                                     | 4 304 000                                          |                                 |                                                      |
|                                                                                                    | Charges d'explotations pertinentes pour le benchmarking                                                                                                    |                                                                          |                                                            | 04                                                                         |                                                                      |                                                                                                    | 9                                                                        |                                                            | 0                                                                          | 13539323                                     |                                                     | 525/0302                                           |                                 |                                                      |
|                                                                                                    | Pat des immodisations aux charges d'explorations peri                                                                                                    |                                                                          | 0%                                                         | 075                                                                        |                                                                      |                                                                                                    |                                                                          | 0%                                                         | 076                                                                        | 10%                                          |                                                     | 976                                                |                                 |                                                      |
|                                                                                                    | valeur de base perunente pour le benchmarking (ree                                                                                                    |                                                                          | Venillez                                                   | Vesilez                                                                    |                                                                      | Vesillez                                                                                                    | 9                                                                        | Vessile 2                                                  | Vesilez                                                                    | 601                                          |                                                     | - WI                                               |                                 |                                                      |
|                                                                                                    | Procédure de benchmark                                                                                                    |                                                                          | compléter la<br>désignation des<br>tarifs CTM              | compléter la<br>désignation des<br>tarifs Autres                           |                                                                      | complèter la<br>désignation des<br>tarifs LAMal                                                                 |                                                                          | compléter la<br>désignation des<br>tarifs CTM              | compléter la<br>désignation des<br>tarifs Autres                           | Total tarifs<br>hospitaliers<br>réadaptation |                                                     | Psychiatrie<br>LAMai                               |                                 |                                                      |
| 112                                                                                                    | DRG: valeur de base du cas après benchmarking / au                                                                                                    | 2                                                                        | 0                                                          | 0                                                                          |                                                                      |                                                                                                    | 2                                                                        | 6                                                          | 0 0                                                                        | 622                                          |                                                     | 571                                                |                                 |                                                      |
| de l                                                                                                    | Ambulatoire: coûts par point tarifé et tarif, après déd                                                                                                    | 1                                                                        |                                                            |                                                                            |                                                                      | S                                                                                                    | 1                                                                        |                                                            | 2                                                                          | 1. A 6.4                                     |                                                     | 1. A A A A A A A A A A A A A A A A A A A           |                                 |                                                      |
| 2 4                                                                                                    | + Calcul de projection nationale: renchérissement s/ char                                                                                                    | ¢.                                                                       | (H)                                                        |                                                                            |                                                                      | 2                                                                                                    | 1                                                                        |                                                            |                                                                            | 3                                            |                                                     | 3                                                  |                                 |                                                      |
| un un                                                                                                    | */- Calcul de projection spécifique à l'institution                                                                                                    | 1                                                                        |                                                            | -                                                                          |                                                                      |                                                                                                    | ]                                                                        |                                                            | 347                                                                        | 0                                            |                                                     | 0                                                  |                                 | Disclose Dramassicant and imparties to               |
| 2 2                                                                                                    | +/- Supplément/déduction pour nouvelles directives légale                                                                                                    | 1                                                                        |                                                            | 4.4                                                                        |                                                                      | (A)                                                                                                    | 1                                                                        |                                                            | 3. (#1)                                                                    | 0                                            |                                                     | 0                                                  |                                 | Durch Searbeitungen dieses                           |
| - S                                                                                                    | Valeur de base du cas 2021 ou coûts déterminants pa                                                                                                    | 1                                                                        | 4                                                          | +                                                                          |                                                                      |                                                                                                    | 1                                                                        |                                                            |                                                                            | 626                                          |                                                     | 574                                                |                                 | Dokuments werden die                                 |
| 10                                                                                                    | + Part de charges d'utilisation des immobilisations (CUI).                                                                                                    | i i                                                                      |                                                            |                                                                            |                                                                      |                                                                                                    | ]                                                                        | 1.4                                                        |                                                                            | 84                                           |                                                     | 68                                                 |                                 | digitation Signaturen ungalltig.                     |
| 3                                                                                                    | Valeur de base du cas pour CW-1 resp. coûts totaux                                                                                                    | 3                                                                        | 14                                                         | 1. ¥55                                                                     |                                                                      | 194 - 194 - 194 - 194 - 194 - 194 - 194 - 194 - 194 - 194 - 194 - 194 - 194 - 194 - 194 - 194 - 194 - 194 - 194 |                                                                          | 24                                                         |                                                                            | 710                                          |                                                     | 642                                                |                                 |                                                      |
| 12                                                                                                    | Somme des corrections ambulatoires, exclus CUI                                                                                                    | ]                                                                        |                                                            | 10 C                                                                       |                                                                      | 2                                                                                                    |                                                                          |                                                            | 1. I.I.I.I.I.I.I.I.I.I.I.I.I.I.I.I.I.I.I                                   | 1.0                                          |                                                     | 8                                                  |                                 | <ul> <li>Signaturen in Diffice:</li> </ul>           |
| Contraction of the local division of the local division of the loc | and the part of the part of th | The second second second                                                 |                                                            |                                                                            | Contractor Contractor International                                  |                                                                                                    | No. of Concession, Name                                                  |                                                            |                                                                            |                                              |                                                     |                                                    |                                 | Doissmenten                                          |

3) Wählen Sie die Option «Signaturdetails...».

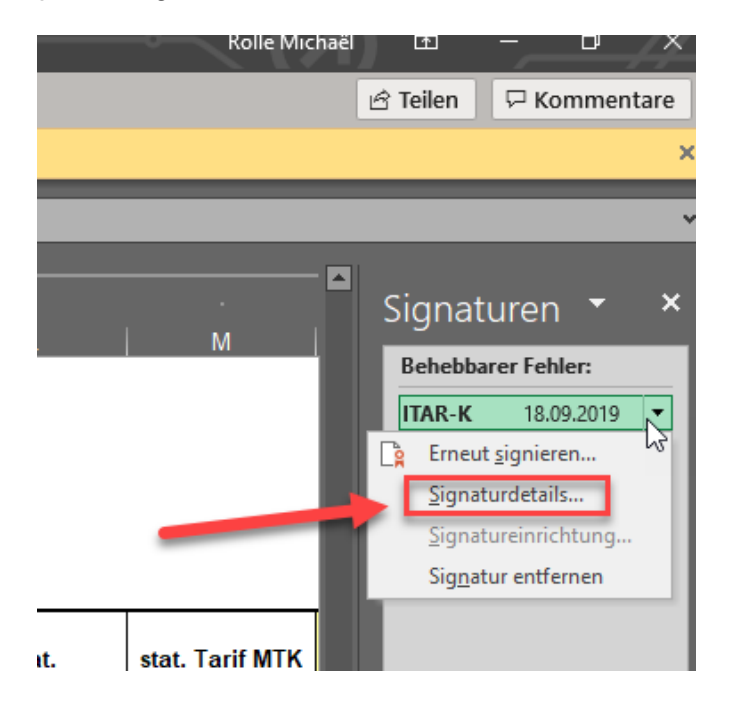

4) Es wird ein neues Fenster mit den Signaturdetails angezeigt.

| s tarifs                           |                                             | Veuillez compléter la désignation des tarifs                                                                                                    |                                                |                 |  |  |  |  |  |  |  |  |
|------------------------------------|---------------------------------------------|----------------------------------------------------------------------------------------------------|------------------------------------------------|-----------------|--|--|--|--|--|--|--|--|
| npléter la                         | Veuillez<br>compléter l                     | Signaturdetails ? ×                                                                                                    | Veuillez<br>compléter la                       | To<br>ho<br>réa |  |  |  |  |  |  |  |  |
| Ination des<br>rifs CTM<br>surance | désignation c<br>tarifs Autre<br>répondants | Gültige Teilsignatur - von dieser Signatur wird nur ein Teil des Inhalts signiert.<br>Diese Signatur und der signierte Inhalt wurden seit der Übernahme der<br>Signatur nicht geändert. | lésignation des<br>tarifs Autres<br>répondants |                 |  |  |  |  |  |  |  |  |
| 0                                  |                                             | Signaturtyp: XML-DSig                                                                                                    | 0                                              |                 |  |  |  |  |  |  |  |  |
| 0                                  |                                             |                                                                                                    | 0                                              |                 |  |  |  |  |  |  |  |  |
| 0                                  |                                             | Ausgestellt von: thawte SHA256 Code Signing CA                                                                                                    | 0                                              |                 |  |  |  |  |  |  |  |  |
| - 0                                | -                                           | Siehe die zusätzlichen gesammelten Schließen                                                                                                    | - 0                                            |                 |  |  |  |  |  |  |  |  |
| 0                                  |                                             | Signierungsinformationen                                                                                                    | 0                                              |                 |  |  |  |  |  |  |  |  |
| 0                                  |                                             | 0 0                                                                                                    | 0                                              |                 |  |  |  |  |  |  |  |  |
| 0                                  |                                             | 0 0                                                                                                    | 0                                              |                 |  |  |  |  |  |  |  |  |
| 0%                                 |                                             | 0% 0%                                                                                                    | 0%                                             |                 |  |  |  |  |  |  |  |  |
| 0                                  |                                             | 0 0                                                                                                    | 0                                              |                 |  |  |  |  |  |  |  |  |
| 0                                  |                                             | 0 0                                                                                                    | 0                                              |                 |  |  |  |  |  |  |  |  |
| 0                                  | l                                           | ol I ol I ol                                                                                                    | 0                                              |                 |  |  |  |  |  |  |  |  |

Auf der Registerkarte werden die Zertifikatsinformationen und seine Gültigkeitsdauer angezeigt.

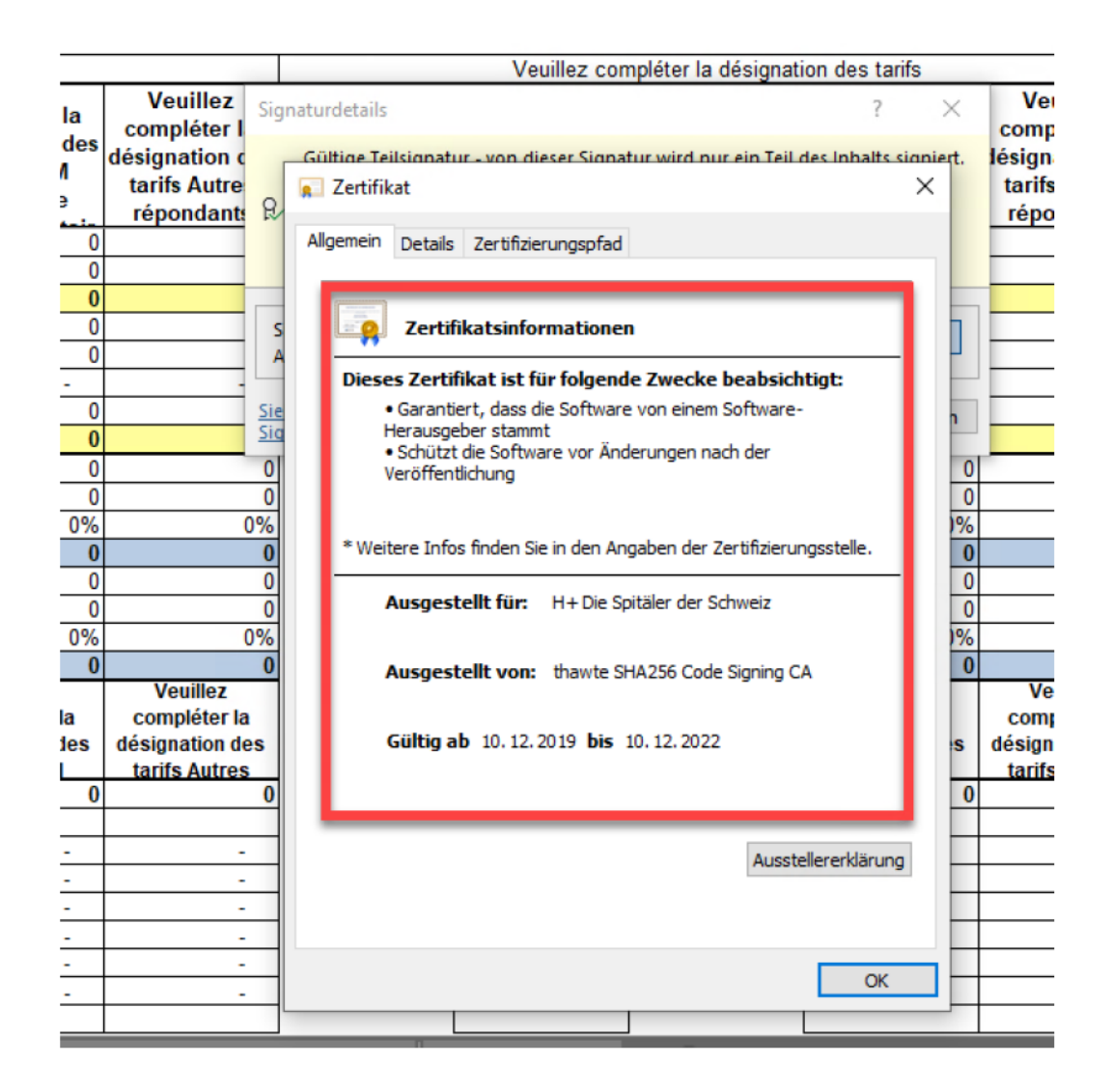